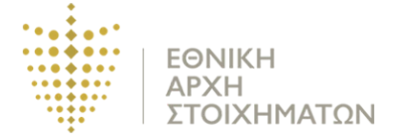

#### <u>Οδηγός Χρήσης της Πύλης Πληρωμών της Εθνικής Αρχής Στοιχημάτων,</u> <u>στην πλατφόρμα της JCC</u>

Η Εθνική Αρχή Στοιχημάτων, στο πλαίσιο εκσυγχρονισμού των διαδικασιών της και της προσπάθειας της για παροχή ποιοτικότερων υπηρεσιών προς τα εμπλεκόμενα μέρη, πληροφορεί όλους τους κατόχους άδειας αποδεκτή Κλάσης Α και Β, εξουσιοδοτημένους αντιπροσώπους, καθώς και δυνητικούς αιτητές, ότι δύνανται, εφόσον το επιθυμούν, να πραγματοποιούν τις ηλεκτρονικές πληρωμές τους για:

- ΠΛΗΡΩΜΗ ΔΙΟΙΚΗΤΙΚΟΥ ΠΡΟΣΤΙΜΟΥ
- ΤΈΛΟΣ ΑΝΑΝΕΩΣΗΣ ΑΔΕΙΑΣ ΕΞΟΥΣΙΟΔΟΤΗΜΕΝΟΥ ΑΝΤΙΠΡΟΣΩΠΟΥ ή/και ΥΠΟΣΤΑΤΙΚΟΥ
- ΤΈΛΟΣ ΕΚΔΟΣΗΣ ΑΔΕΙΑΣ ΕΞΟΥΣΙΟΔΟΤΗΜΕΝΟΥ ΑΝΤΙΠΡΟΣΩΠΟΥ ή/και ΥΠΟΣΤΑΤΙΚΟΥ

μέσω της ιστοσελίδας <u>www.jccsmart.com</u>

#### Απαραίτητη προϋπόθεση είναι να έχετε λογαριασμό πελάτη στη JCCsmart.

Πως να δημιουργήσετε λογαριασμό στο JCCsmart; https://www.jccsmart.com/content/docs/JCCsmart How to create an account GR.pdf

Για δημιουργία λογαριασμού πατήστε στο πεδίο «Νέος πελάτης; ΕΓΓΡΑΦΗ» (Οθόνη 1). Στην οθόνη που εμφανίζεται συμπληρώστε όλα τα απαιτούμενα πεδία με τα στοιχεία που απαιτούνται και τέλος πατήστε εγγραφή (Οθόνη 2).

| Είσοδος                                                                                                    |               |
|----------------------------------------------------------------------------------------------------|---------------|
| Ηλ. διεύθυνση                                                                                               |               |
| Το πεδίο Ηλ. διευθυνση είναι απαραίτητο<br>Κωδικός πρόσβασης<br>Το πεδίο Κωδικός πρόσβασης είναι απαραίτητο |               |
| Εμφάνιση κωδικού<br>Ξεχάσατε τον κωδικό σας; ΑΝΑΚΤΗΣΗ<br>ΣΥΝΔΕΣΗ                                            |               |
| Ο ΣΗΜΑΝΤΙΚΕΣ ΠΛΗΡΟΦΟΡΙΕΣ ΑΣΦΑΛΕΙΑΣ                                                                          | Karl Carlos F |
| VICA VISA                                                                                                   |               |

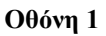

Document classification: NBA Public

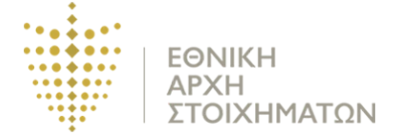

| JCC smart.com SYNAESH                 | οργανισμοί κατηγορίες                   | Αναζήτηση Οργανισμού | Q #== |
|---------------------------------------|-----------------------------------------|----------------------|-------|
| 1. Στοιχεία χρήστη και διεύθυνση      | Εγγραφή                                 |                      | 4     |
| Όνομα                                 | Επίθετο                                 |                      |       |
| Ηλ. διεύθυνση                         | Επιβεβαίωση ηλεκτρονικής διεύθυνσης     | THE A                |       |
| 🕑 +357 • Αριθμός Κινητού π.χ. 96 123- | 156                                     |                      |       |
| Στοιχεία Διεύθυνσης                   |                                         |                      |       |
| Διεύθυνση (Οδός ή Ταχ. Θυρίδα)        | Διεύθυνση (Διαμ., Κτήριο) (προαιρετικά) |                      |       |
| Πόλη                                  | Κύπρος - Ταχ. κώδικας                   |                      |       |
| Έχετε ήδη λογαριασμό; Συνδεθείτε      | ENOMENO >                               |                      |       |
| 2. Επιβεβαίωση Στοιχείων              |                                         |                      |       |

Οθόνη 2

Στην περίπτωση που είστε ήδη υφιστάμενος πελάτης, εισάγετε τους κωδικούς πρόσβασής σας στην σελίδα Εισόδου και πατήστε ΣΥΝΔΕΣΗ (Οθόνη 3).

| Είσοδος                                                                               |                                                                                                    |     |
|---------------------------------------------------------------------------------------|----------------------------------------------------------------------------------------------------|-----|
|                                                                                       | The second second secon | 1   |
| Ηλ. διεύθυνση                                                                         |                                                                                                    |     |
| Το πεδίο Ηλ. διεύθυνση είναι απαραίτητο                                               |                                                                                                    |     |
| Κωδικός πρόσβασης                                                                     |                                                                                                    |     |
| Το πεδίο Κωδικός πρόσβασης είναι απαραίτητο                                           |                                                                                                    | P M |
| Εμφάνιση κωδικού                                                                      |                                                                                                    | H   |
| Ξεχάσατε τον κωδικό σας; ΑΝΜΑΤΗΣΗ                                                     |                                                                                                    | -   |
| <b>EXAMPLE</b>                                                                        |                                                                                                    | E 8 |
| Ο ΣΗΜΑΝΤΙΚΕΣ ΠΛΗΡΟΦΟΡΙΕΣ ΑΣΦΑΛΕΙΑΣ                                                    |                                                                                                    | 200 |
| H.                                                                                    |                                                                                                    |     |
| VISA 🧮 🍋 🌔 maestro. 👀 ID Check 🧧                                                      | SafeKey                                                                                                    |     |
| Επικοινωνία Η Αποστολή μας Ποιοι είμαστε Όροι και προϋποθέσεις Οδηγίες ασφαλείας Πολι | ιτική εμπιστευτικότητας Ασφάλεια Εγχειρίδια                                                                                                    |     |

Οθόνη 3

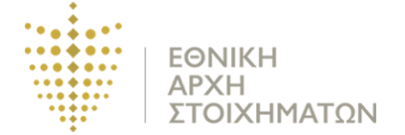

Μόλις συνδεθείτε, αναζητήστε την ΕΘΝΙΚΗ ΑΡΧΗ ΣΤΟΙΧΗΜΑΤΩΝ ή ΝΑΤΙΟΝΑL BETTING AUTHORITY (εάν βρίσκεστε στην αγγλική έκδοση της ιστοσελίδας) χρησιμοποιώντας τη λειτουργία αναζήτησης στην οθόνη πάνω δεξιά και ακολούθως πατώντας το πλήκτρο Enter (Οθόνη 4).

| JCC smart.com                                                            | α Επίθετο ΟΡΓΑΝΙΣΜΟΙ ΚΑΤΗΓΟΡΙΕΣ Αναζήτη             | ηση Οργανισμού 🔍 🛟 🦉 |
|--------------------------------------------------------------------------|-----------------------------------------------------|----------------------|
| Ο λογαριασμός μου<br>Ο οι <u>ΣγΝΑΛΛΑΓΕΣ ΜΟΥ</u><br>ΚΑΤΑΧΟΡΙΣΜΈΝΕΣ ΚΑΡΤΕΣ | ≓ Οι συναλλαγές μου                                 |                      |
| ΤΑ ΑΓΑΠΗΜΕΝΑ ΜΟΥ                                                         | Ημ. συναλλαγής:                                     |                      |
| Προφίλ<br>Ονομα:<br>Όνομα Επίθετο                                        | <ul> <li>Ο Οργανισμός</li> <li>Κατάσταση</li> </ul> | алагитити            |
| Ηλ. διεύθυνση:<br>Κινητό:                                                | Οργανισμός:<br>Κατάσταση:                           |                      |
| Γενέθλια:<br>Παρακαλώ καταχωρίστε                                        | Αρ. Αναφ. Οργανισμός Κατάσταση Ι                    | Ποσό Ημερομηνία      |

Οθόνη 4

Ακολούθως, επιλέξτε το εικονίδιο της Εθνικής Αρχής Στοιχημάτων (Οθόνη 5) για να μεταβείτε στις ηλεκτρονικές υπηρεσίες που παρέχονται (Οθόνη 6).

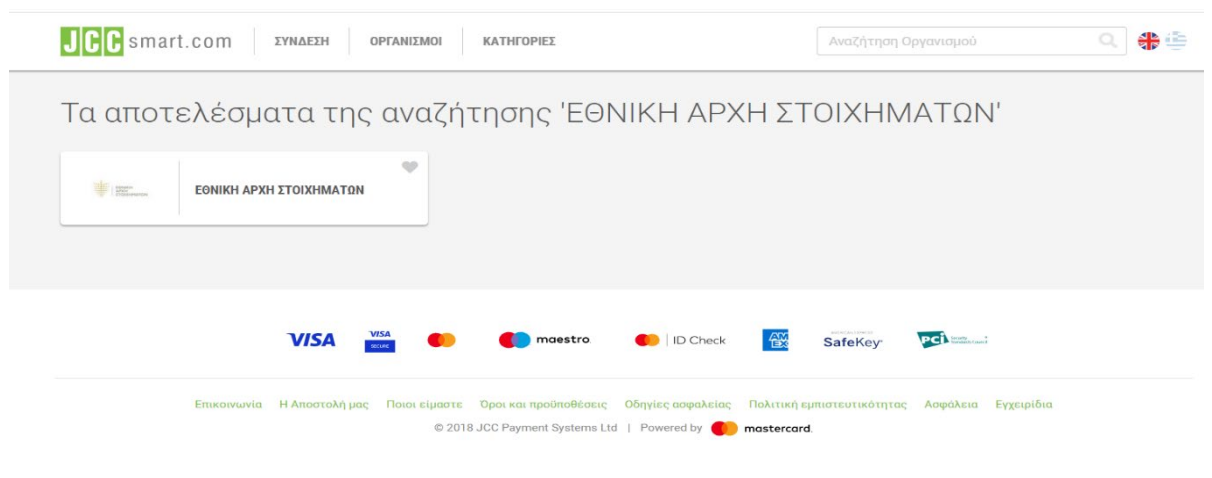

| JCC smart.co                                                                                       | Ο Μ ΣΥΝΔΕΣΗ ΟΡΓΑΝΙΣΜΟΙ ΚΑΤΗΓΟΡΙΕΣ                                                                                                    | Αναζήτηση Οργανισμού                                                                     | ٩                                   |
|----------------------------------------------------------------------------------------------------|----------------------------------------------------------------------------------------------------|------------------------------------------------------------------------------------------|-------------------------------------|
|                                                                                                    | ΙΕΝ<br>Η ΑΡΧΗ ΣΤΟΙΧΗΜΑΤΩΝ<br>ΤΙΚΟΙ ΟΡΓΑΝΙΣΙΜΟΙ                                                                                                    | ∑troqueia en<br>A Auventy<br>Azuranty<br>2288180<br>IIIIIIIIIIIIIIIIIIIIIIIIIIIIIIIIIIII | likolvisviac<br>Avpira 83 1070<br>a |
| η ερνική Αρχη 210<br>Στοιχημάτων Νόμ<br>στοιχηματικής δρα<br>προστασίας του κα<br>πληροφορίες δείτ | πρωτικών απότελες γορικά πρόσωπο σημοσίου σημοσίου καταιού και ο στάτεται από τον<br>του 2019 Η Αγγή είναι αριδιάζια για την αδοιοδότηση, ρύθμιση και επόπτεία<br>απομότητας, καθώς και για την εφαρρογή συγκεκριμένων μέτρων πρόλημη<br>ινού από την προβληματική και παθολογική ενιοχάληση με το στοίχημα. Πε<br>ε στην ιστοσελίδα www.nba.gov.cv | περι<br>της<br>ς και<br>χασότερες                                                        |                                     |
|                                                                                                    | ПАНРОМН АОГАРІАЗМОУ                                                                                                    |                                                                                          |                                     |
| €<br>€                                                                                             | ΤΕΛΟΣ ΑΝΑΝΕΩΣΗΣ ΑΔΕΙΑΣ - ΕΞΟΥΣΙΟΔ<br>και ΥΠΟΣΤΑΤΙΚΟΥ<br>ΓΛΗΡΩΜΗ ΑΟΓΑΡΙΑΣΜΟΥ                                                                                                    | ΔΟΤΗΜΕΝΟΥ ΑΝΤΙΠΡΟΣΩΠΟΥ                                                                   | ( ή/                                |
|                                                                                                    | ΤΕΛΟΣ ΕΚΔΟΣΗΣ ΑΔΕΙΑΣ - ΕΞΟΥΣΙΟΔΟ<br>ΥΠΟΣΤΑΤΙΚΟΥ                                                                                                    | ΉΜΕΝΟΥ ΑΝΤΙΠΡΟΣΩΠΟΥ ή/                                                                   | και                                 |

ΕΘΝΙΚΗ

Οθόνη 6

Για πληρωμή των οφειλών σας προς την Εθνική Αρχή Στοιχημάτων ακολουθήστε τα πιο κάτω βήματα, αναλόγως του τύπου οφειλής.

# <u>ΤΕΛΟΣ ΑΝΑΝΕΩΣΗΣ ΑΔΕΙΑΣ - ΕΞΟΥΣΙΟΔΟΤΗΜΕΝΟΥ ΑΝΤΙΠΡΟΣΩΠΟΥ ή/και</u> <u>ΥΠΟΣΤΑΤΙΚΟΥ</u>

Πατήστε την επιλογή «ΤΕΛΟΣ ΑΝΑΝΕΩΣΗΣ ΑΔΕΙΑΣ - ΕΞΟΥΣΙΟΔΟΤΗΜΕΝΟΥ ΑΝΤΙΠΡΟΣΩΠΟΥ ή/και ΥΠΟΣΤΑΤΙΚΟΥ». Ακολούθως, θα σας ζητηθεί να πληκτρολογήσετε τον Αριθμό Άδειας Εξουσιοδοτημένου Αντιπροσώπου ή/και Υποστατικού (π.χ. ΕΑΧΧΧ/ΥΧΧΧ), το Ποσό που θα καταβληθεί (η τιμή στο πεδίο πρέπει να είναι μεταξύ 170,00 και 3.910,00), την Χρονική Περίοδο ανανέωσης σε μήνες και την Επωνυμία του αδειούχου αποδέκτη. Με την συμπλήρωσή των στοιχείων πατήστε ΕΠΟΜΕΝΟ (Οθόνη 7).

| ΚΑΤΗΓΟΡΙΕΣ                                                      | O M<br>TING AYTHORITY NATIONAL BETTING AYTHO                                                                                              | OPΓΑΝΙΣΜΟΙ                                                                                 | Αναζήτηση Οργανισμού                                                                                                    | Q 🛟       |
|-----------------------------------------------------------------|----------------------------------------------------------------------------------------------------|--------------------------------------------------------------------------------------------|----------------------------------------------------------------------------------------------------|-----------|
| APARA<br>TOKK                                                   | NATEM                                                                                                    |                                                                                            |                                                                                                    | BeekOffic |
| ΕΘΝΙ<br>Η Εθνική Αρχή Σ<br>αρμόδια για την τ<br>το άλαισο και τ | (Η ΑΡΧΗ ΣΤΟΙΧΗΛ<br>οιχημάτων αποτελεί νομικό πρόσωπο δ<br>ιδεισδότηση, ρύθμιση και εποιστεία της<br>ασσοσίστηση ρύθμιση και εποιστεία της | ΛΑΤΩΝ<br>δημοσίου δικαίου και διέπεται από τον πε<br>στοιχηματικής δραστηριότητας, καθώς κ | ερί Στοιχημάτων Νόμο του 2019. Η Αρχή είναι<br>και για την εφαρμογή συγκεκριμένων μέτρων<br>τοίνημα. Πεσιαγότερες το Νοοικορίας δείτε |           |
| προληφης και η<br>στην ιστοσελίδα                               | www.nba.gov.cy                                                                                                    |                                                                                            |                                                                                                    |           |
|                                                                 | ΙΕΛΟΣ ΑΝΑΝΕΩΣΗ<br>και ΥΠΟΣΤΑΤΙΚΟΥ                                                                                                    | ΙΣ ΑΔΕΙΑΣ - ΕΞΟΥΣΙΟΔΟ                                                                      | ΟΤΗΜΕΝΟΥ ΑΝΤΙΠΡΟΣΩΠΟ                                                                                                    | ΟΥ ή/     |
|                                                                 | Παρακαλώ συμπληρώστε για κάθ                                                                                                    | θε πεδίο ξεχωριστά τα πιο κάτω στοιχεία                                                    | a                                                                                                    |           |
|                                                                 | Αριθμός Άδειας<br>ΕΑ000/Υ001                                                                                                    | Ποσό<br>1,00<br>Η τιμή στο πεδίο Ποσό πρέπ<br>μεταξύ 170,00 και 3.910,00                   | Παρίοδος Ανανέωσης Άδειας<br>12                                                                                                    |           |
|                                                                 | Επωνυμία αποδέκτη<br>ΧΧΧΧΧΧΧΧΧΧ                                                                                                    |                                                                                            |                                                                                                    |           |
|                                                                 |                                                                                                    |                                                                                            |                                                                                                    |           |
|                                                                 | Το συνολικό ποσό πληρωμής είνα                                                                                                    | น €1,00                                                                                    |                                                                                                    |           |

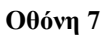

Στην συνέχεια, εμφανίζεται στην οθόνη το ποσό και τα στοιχεία που καταχωρήθηκαν (Οθόνη 8). Τέλος, καταχωρήστε τα στοιχεία της πιστωτικής κάρτας στα πεδία που απαιτούνται και πατήστε ΠΛΗΡΩΜΗ για ολοκλήρωση (Οθόνη 8).

| JCC smart.co<br>• NATIONAL BETTIN<br>KATHFOPIEZ                                                | M<br>G AYTHORITY NATIONAL BETTING AYTI                                                                                                    | HORITY OPTANIZMOI                                                                                  | Αναζήτηση                                                                                                    | Οργανισμού                                      | Q # 🖶 |
|------------------------------------------------------------------------------------------------|----------------------------------------------------------------------------------------------------|----------------------------------------------------------------------------------------------------|----------------------------------------------------------------------------------------------------|-------------------------------------------------|-------|
| ΕΘΝΙΚΗ<br>Η Εθνική Αρχή Στου<br>αρμόδια για την αδε<br>πρόληψης και προσ<br>στην ιστοσελίδα ww | Η ΑΡΧΗ ΣΤΟΙΧΗΙ<br>σμάτων αποτελεί νομικό πρόσωπο<br>αιδότηση, μόμιση και εποιτεία τη<br>τασίας του κοινού από την προβλημ<br>w.nba.gov.cy | ΜΑΤΩΝ<br>δημοσίου δικαίου και διέπετ<br>ς στοιχηματικής δραστηριότι<br>ατική και παθολογική ενασχέ | αι από τον περί Στοιχημάτων Νόμο του 201<br>ητας, καθώς και για την εφαρμογή συγκεκρι<br>όληση με το στοίχημα. Περισσότερες πληρο | 9. Η Αρχή είναι<br>μένων μέτρων<br>φορίες δείτε |       |
| €                                                                                              | ΤΕΛΟΣ ΑΝΑΝΕΩΣΙ<br>και ΥΠΟΣΤΑΤΙΚΟΥ                                                                                                    | ΗΣ ΑΔΕΙΑΣ - ΕΞΟ<br>/                                                                               | ΟΥΣΙΟΔΟΤΗΜΕΝΟΥ ΑΝΤ                                                                                                    | ΙΠΡΟΣΩΠΟΥ ή/                                    |       |
| -                                                                                              | Στοιχεία Πληρωμής<br>Αριθμός Άδειας<br>ΕΑ000/Y001                                                                                         | ∏oσò<br>€170,00                                                                                    | Περίοδος Ανανέωσης Άδειας<br>12                                                                                                   | Επωνυμία αποδέκτη<br>ΧΧΧΧΧΧΧΧΧΧ                 |       |
|                                                                                                | Πληρωμή<br>Το συνολικό ποσό πληρωμής είτ                                                                                                  | γαι €170,00                                                                                        |                                                                                                    |                                                 |       |
|                                                                                                | Πληρωμή με νέα κάρ<br>VISA                                                                                                    | Αρ. κάρτας<br>Μήνας                                                                                | <b>γ</b> χρόνος                                                                                                    | ~                                               |       |
|                                                                                                | naestro.                                                                                                    | СVV2                                                                                               | MAH C                                                                                                    |                                                 |       |
|                                                                                                | ПРОНГОУМЕНО                                                                                                    |                                                                                                    |                                                                                                    |                                                 |       |

Οθόνη 8

Document classification: NBA Public

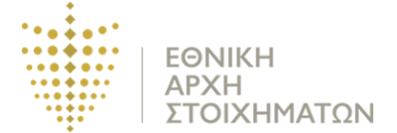

Ακολούθως, στην οθόνη θα εμφανιστεί η επιβεβαίωση της πληρωμής ή θα απαιτηθούν κάποια περαιτέρω στοιχεία επιβεβαίωσης, ανάλογα με την πιστωτική κάρτα και το τραπεζικό ίδρυμα που χρησιμοποιείτε. Ακολουθήστε τις οδηγίες μέχρι να ολοκληρωθεί η πληρωμή σας.

# <u>ΤΕΛΟΣ ΕΚΔΟΣΗΣ ΑΔΕΙΑΣ - ΕΞΟΥΣΙΟΔΟΤΗΜΕΝΟΥ ΑΝΤΙΠΡΟΣΩΠΟΥ ή/και</u> <u>ΥΠΟΣΤΑΤΙΚΟΥ</u>

Πατήστε την επιλογή «ΤΕΛΟΣ ΕΚΔΟΣΗΣ ΑΔΕΙΑΣ - ΕΞΟΥΣΙΟΔΟΤΗΜΕΝΟΥ ΑΝΤΙΠΡΟΣΩΠΟΥ ή/και ΥΠΟΣΤΑΤΙΚΟΥ». Ακολούθως, θα σας ζητηθεί να συμπληρώσετε το όνομα του Φυσικού ή Νομικού Προσώπου που αιτείται Έκδοση Άδειας, τον αριθμό εγγραφή της Εταιρείας (π.χ. ΗΕΧΧΧΧ σε περίπτωση Νομικού προσώπου), το Ποσό που θα καταβληθεί (η τιμή στο πεδίο πρέπει να είναι μεταξύ 170,00 και 3.910,00), την Περίοδο Έκδοσης Άδειας (σε μήνες) και την Επωνυμία του αδειούχου αποδέκτη. Με την συμπλήρωσή των στοιχείων πατήστε ΕΠΟΜΕΝΟ (Οθόνη 9).

| JCC smart.co | ) M<br>Ing aythority national betting aythority                                                                                                    | οργανιζωοι                                                                                                    | Αναζήτηση Οργανισμού                                                                                                    | ۹ 🟶 🗄 |
|--------------|----------------------------------------------------------------------------------------------------|----------------------------------------------------------------------------------------------------|----------------------------------------------------------------------------------------------------|-------|
| ΕΘΝΙΚ        | ΝΕΥΝ<br>Η ΑΡΧΗ ΣΤΟΙΧΗΜΑ<br>Ιχημάτων αποτελεί νομικό πρόσωπο δημος<br>εισδότηση, ρύθμιση και εποιττεία της στοι<br>ατασίας του κοινού από την προβληματική<br>www.nba.gov.cy<br>ΤΕΛΟΣ ΕΚΔΟΣΗΣ ΑΔ<br>ΥΠΟΣΤΑΤΙΚΟΥ | ΤΩΝ<br>σίου δικαίου και διέπεται από τον περί Στοιχ<br>ηματικής δραστηριότητας, καθώς και για τ<br>και παθολογική εναοχόληση με το στοίχημα<br>ΕΙΑΣ - ΕΞΟΥΣΙΟΔΟΤΗΜΕΙ | ημάτων Νόμο του 2019. Η Αρχή είναι<br>ην εφαρμογή συγκεκριμένων μέτρων<br>Περισσότερες πληροφορίες δείτε<br>ΝΟΥ ΑΝΤΙΠΡΟΣΩΠΟΥ ή/ | και   |
| -            | Ονομα (Φυσικά/Νομικό Πρόσωπο)<br>ΧΧΧΧΧΧΧΧ                                                                                                    | Αριθμός Είγγραφής Εταιρείας<br>ΗΕΧΧΧΧΧ                                                                                                    | Ποσό<br>1,00<br>Η τιμή στο πεδίο Ποσό πρέπει να                                                                                 | είναι |
|              | Περίοδος Έκδοσης Άδειος<br>24                                                                                                    | Επωνυμία αποδάκτη<br>ΧΧΧΧΧΧΧ                                                                                                    | μεταξύ 170,00 και 3.910,00                                                                                                    |       |
|              | Το συνολικό ποσό πληρωμής είναι €1,<br>ΕΠΟΜΕΝΟ                                                                                                    | 00                                                                                                    |                                                                                                    |       |
|              | VISA VISA                                                                                                    | moestro 🚺 ID Check                                                                                                    | SafeKey PC                                                                                                    |       |
| Er           | ικοινωνία Η Αποστολή μας Ποιοι είμαστε<br>© 2018 .                                                                                                    | Οροι και προϋποθέσεις Οδηγίες ασφαλείας Πι<br>ICC Payment Systems Ltd   Powered by 🌕 mc                                                                              | ολιτική εμπιστευτικότητας Ασφάλεια Εγχειρί<br>istercard                                                                         | δια   |

Οθόνη 9

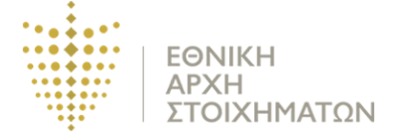

Στην συνέχεια, εμφανίζεται στην οθόνη το ποσό και τα στοιχεία που καταχωρήθηκαν (Οθόνη 10). Τέλος, καταχωρήστε τα στοιχεία της πιστωτικής κάρτας στα πεδία που απαιτούνται και πατήστε ΠΛΗΡΩΜΗ για ολοκλήρωση (Οθόνη 10).

|                                                                                                    | S M A T L C O<br>TIONAL BETTI<br>HOPIEZ         | ITI<br>NG AYTHORITY NATIONAL BETTING AYTHORI                                                                                                    | OPTANIEMOI                                                                                                    |                                                             | Ακαζήτηση Οργανιομ                                                           | ai C                    | a] <b>⊕</b> ⊕ |
|----------------------------------------------------------------------------------------------------|-------------------------------------------------|----------------------------------------------------------------------------------------------------|----------------------------------------------------------------------------------------------------|-------------------------------------------------------------|------------------------------------------------------------------------------|-------------------------|---------------|
| στοσελίδα www.ribe.gov.cy         ΤΕΛΟΣ ΕΚΔΟΣΗΣ ΑΔΕΙΑΣ - ΕΞΟΥΣΙΟΔΟΤΗΜΕΝΟΥ ΑΝΤΙΠΡΟΣΩΠΟΥ ή/και.         ΥΠΟΣΤΑΤΙΚΟΥ         Στοιχεία Πληρωμής         Δοιθμός Εγγραφής Εταιρείας       Ποσό         Ποδοωπο)       Αριθμός Εγγραφής Εταιρείας       Ποσό         ΥΧΟΧΟΧ       Επωνομία αποδέκτη         ΧΟΧΟΧΟΧ       Επωνομία αποδέκτη         ΧΟΧΟΧΟΧ       Επωνομία αποδέκτη         ΧΟΧΟΧΟΧ       Πληρωμή         Το συνολικό ποσό πληρωμής είναι €170,00         Πληρωμή με νέα κάρτα       Αριθμός Εγγραφής Εταιρείας         Μίγας       Χρόνος         Τουγολικό ποσό πληρωμής είναι €170,00                                                                                                    | ΟΝΙΚ<br>ΟΝΙΚ<br>μα για την αδι<br>μφης και προσ | Η ΑΡΧΗ ΣΤΟΙΧΗΜ,<br>χημάτων αποτελεί νομικό πρόσωπο δηγ<br>εισδότηση, ρύθμιση και επαιτιεία της στ<br>τασάκας του κοινού από την προβληματικ         | ΑΤΩΝ<br>ισοίου δικαίου και διέπεται από το<br>οιχηματικής δροστημότητας, καθ<br>η και παθάλογική εγασφάληση με | ον περί Στοκχημάτ<br>Ιώς και για την εφ<br>το στοίχημα. Περ | ων Νόμο του 2019. Η Αρχή<br>αρμογή συγκεκριμένων μέ<br>ασότερες πληρωρομίς Ο | icivas<br>trpuv<br>site | 29            |
| ΥΠΟΣΤΑΤΙΚΟΥ Ετοιχεία Πληρυμής Στοιχεία Πληρυμής Δριθμός Εγγραφής Εταιρείας Ποσό [Περίοδος Εκίδοσης λδειας 24 Τοσύπο] ΧΧΧΧΧΧΧ Ετωνυμία αποδέκτη ΧΧΧΧΧΧΧ Ετωνυμία αποδέκτη ΧΧΧΧΧΧΑ Τουνολικό ποσό πληρωμής είναι €170,00 ΓΛηρωμή Γουνολικό ποσό πληρωμής είναι €170,00 Γληρωμή με νέα κάρτα [Νηρωμή με νέα κάρτα] [Νηρωμή με νέα κάρτα] [Νηρωμή με νέα κάρτα] [Νηρωμή με νέα κάρτα] [Νηρωμή με νέα κάρτα] [Νηρωμή με νέα κάρτα] [Νηρωμή με νέα κάρτα] [Νηρωμή με νέα κάρτα] [Νηρωμή με νέα κάρτα] [Νηρωμή με νέα κάρτα] [Νηρωμή με νέα κάρτα] [Νηρωμή με νέα κάρτα] [Νηρωμή με νέα κάρτα] [Νηρωμή με νέα κάρτα] [Νηρως] [Νηρωμή με νέα κάρτα] [Νηρως] [Νηρωμή με νέα κάρτα] [Νηρωμή με νέα κάρτα] [Νηρως] [Νηρωμή με νέα κάρτα] [Νηρωμή με νέα κάρτα] [Νηρως] [Νηρωμή με νέα κάρτα] [Νηρως] [Νηρωμή με νέα κάρτα] [Νηρως] [Νηρωμή με νέα κάρτα] [Νηρωμή με νέα κάρτα] [Νηρωμή με νέα κάρτα] [Νηρωμή με νέα κάρτα] [Νηρωμή με νέα κάρτα] [Νηρωμή με νέα κάρτα] [Νηρωμή με νέα κάρτα] [Νηρωμή με νέα κάρτα] [Νηρωμή με νέα κάρτα] [Νηρωμή με νέα κάρτα] [Νηρωμή με νέα κάρτα] [Νηρωμή με νέα κάρτα] | στοσελίδα w                                     |                                                                                                    | ΔΕΙΑΣ - ΕΞΟΥΣΙΟΔΟ                                                                                              | THMENO                                                      | Υ ΑΝΤΙΠΡΟΣΩΙ                                                                 | 10Υ ή/και               |               |
| Πληρωμή με νέα κάρτα       VISA       Μηνας       Μηνας       Σνν2       Πλιθρωκι                                                                                                    | =¢                                              | Στοιχεία Πληρωμής<br>Όνομα (Φυσικό/Νομικό<br>Πρόσωπο)<br>ΧΧΧΧΧΧΧΧ<br>Επιωνυμία αποδέκτη<br>ΧΧΧΟΧΟΧΧ<br>Πληρωμή<br>Το συνολικό ποσό πλησωμής είναι 6 | Αριθμός Εγγραφής Εταιρείας<br>ΗΕΙΟΟΟΟΧ                                                                         | ∏ooó<br>€170,00                                             | Паріо<br>24                                                                  | δος Έκδοσης Άδειας      |               |
|                                                                                                    |                                                 | Πληρωμή με νέα κάρτα<br>V/SA<br>()<br>maestro                                                                                                    | Αρ. κάρτας<br>Μίγκος<br>.CVV2.<br>ΠΛΗΡΩΝΗ                                                                      | <ul> <li>Хром</li> <li>Ф</li> </ul>                         | oç 🔹                                                                         |                         |               |

Οθόνη 10

Ακολούθως, στην οθόνη θα εμφανιστεί η επιβεβαίωση της πληρωμής ή θα απαιτηθούν κάποια περαιτέρω στοιχεία επιβεβαίωσης, ανάλογα με την πιστωτική κάρτα και το τραπεζικό ίδρυμα που χρησιμοποιείτε. Ακολουθήστε τις οδηγίες μέχρι να ολοκληρωθεί η πληρωμή σας.

# ΠΛΗΡΩΜΗ ΔΙΟΙΚΗΤΙΚΟΥ ΠΡΟΣΤΙΜΟΥ

Πατήστε την επιλογή «ΠΛΗΡΩΜΗ ΔΙΟΙΚΗΤΙΚΟΥ ΠΡΟΣΤΙΜΟΥ». Ακολούθως, θα σας ζητηθεί να συμπληρώσετε τον Αριθμό Άδειας Εξουσιοδοτημένου Αντιπροσώπου ή/και Υποστατικού (π.χ. ΕΑΧΧΧ/ΥΧΧΧ), το Ποσό που θα πληρωθεί και το κινητό τηλέφωνο επικοινωνίας. Με την συμπλήρωσή των στοιχείων πατήστε ΕΠΟΜΕΝΟ (Οθόνη 11).

| JCC smart.com<br>- NATIONAL BETTIN<br>KATHFOPIES               | TI<br>G AYTHORITY NATIONAL BETTING AYTHORITY OPPANIEN                                                                                                    | 101                                                                                   | Αναζήτηση Οργανισμού                               | ۹ 🛟        |
|----------------------------------------------------------------|----------------------------------------------------------------------------------------------------|---------------------------------------------------------------------------------------|----------------------------------------------------|------------|
| <ul> <li>ΕΘΝΙΚΗ</li> <li>Η Εθνική Αρχή Στου;</li> </ul>        | ν<br>Η ΑΡΧΗ ΣΤΟΙΧΗΜΑΤΩΝ<br>(ημάτων αποτελεί νομικό πρόσωπο δημοσίου δικαίου και                                                                          | διέπεται από τον περί Στοιχημάτων Ν                                                   | όμο του 2019. Η Αρχή είναι                         | BackOffice |
| αρμόδια για την άδε<br>πρόληψης και προσ<br>στην ιστοσελίδα ww | ιοδοτηση, ρυθμιση και εποπτεία της στοιχηματικής όραο<br>ασίας του κοινού από την προβληματική και παθολογική<br>w.nba.gov.cy<br>ΠΛΗΡΩΜΗ ΔΙΟΙΚΗΤΙΚΟΥ ΠΡΟ | τηριστητας, καθως και για την εφαρμο<br>ενασχόληση με το στοίχημα. Περισσότ<br>ΣΤΙΜΟΥ | γη συγκεκριμένων μέτρων<br>τερες πληροφορίες δείτε |            |
|                                                                | Παρακαλώ συμπληρώστε για κάθε πεδίο ξεχωριστά<br>Αριθούς Χδιατς<br>ΕΑΧΧΧ/ΥΧΧΧ                                                                            | α πιο κάτω στοιχεία<br>Ο                                                              | Κικητό Τηλέφωνο<br>99XXXXXX                        |            |
|                                                                | Το συνολικό ποσό πληρωμής είναι €150,00<br>ΕΠΟΜΕΝΟ                                                                                                    |                                                                                       |                                                    |            |
| <u></u>                                                        | VISA 🔛 🕕 🌗 maest                                                                                                    | • ID Check                                                                            | SafeKey 💽 🕬                                        |            |

ΕΘΝΙΚΗ

Οθόνη 11

Στην συνέχεια, εμφανίζεται στην οθόνη το ποσό και τα στοιχεία που καταχωρήθηκαν (Οθόνη 12). Τέλος, καταχωρήστε τα στοιχεία της πιστωτικής κάρτας στα πεδία που απαιτούνται και πατήστε ΠΛΗΡΩΜΗ για ολοκλήρωση (Οθόνη 12).

| <ul> <li>NATIONAL BETTIN<br/>KATHFOPIEZ</li> </ul> | M<br>NG AYTHORITY NATIONAL BETTING AYTHORIT             | Υ ΟΡΓΑΝΙΣΜΟΙ                                                     |                                                           |                                                  |  |
|----------------------------------------------------|---------------------------------------------------------|------------------------------------------------------------------|-----------------------------------------------------------|--------------------------------------------------|--|
|                                                    |                                                         | ΑΤΩΝ<br>σίου δικαίου και διέπεται αι<br>χηματικής δραστηριότητας | τό τον περί Στοιχημάτων Νόμ<br>καθώς και για την εφαρμογή | ο του 2019. Η Αρχή είναι<br>συγκεκριμένων μέτρων |  |
| πρόληψης και προσ<br>στην ιστοσελίδα wv            | τασίας του κοίνου από την προβληματική<br>ww.nba.gov.cy | ι και παθολογική ενασχολήσ                                       | η με το στοιχημα. Περισσοτερ                              | ες πληροφοριες δείτε                             |  |
|                                                    | ΠΛΗΡΩΜΗ ΔΙΟΙΚΗΤΙ                                        | ΚΟΥ ΠΡΟΣΤΙΜΟ                                                     | Y                                                         |                                                  |  |
|                                                    | Στοιχεία Πληρωμής                                       |                                                                  |                                                           |                                                  |  |
|                                                    | Αριθμός Άδειας<br>ΕΑΧΧΧ/ΥΧΧΧ                            | ∏ogó<br>€150,00                                                  | Κινητό Τηλέφωνο<br>99XXXXXX                               |                                                  |  |
|                                                    | Πληρωμή<br>Το συνολικό ποσό πληρωμής είναι «1           | 50,00                                                            |                                                           |                                                  |  |
|                                                    | Πληρωμή με νέα κάρτα                                    |                                                                  |                                                           |                                                  |  |
|                                                    | VISA                                                    | Αρ. κάρτας                                                       |                                                           |                                                  |  |
|                                                    |                                                         | Μήνας                                                            | ✓ Χρόνος                                                  | ~                                                |  |
|                                                    | <b>maestro</b>                                          | Сууд                                                             | ~°                                                        |                                                  |  |
|                                                    |                                                         |                                                                  |                                                           |                                                  |  |

Οθόνη 12

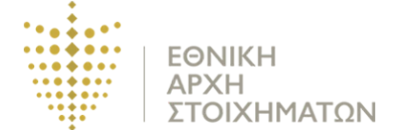

Ακολούθως, στην οθόνη θα εμφανιστεί η επιβεβαίωση της πληρωμής ή θα απαιτηθούν κάποια περαιτέρω στοιχεία επιβεβαίωσης, ανάλογα με την πιστωτική κάρτα και το τραπεζικό ίδρυμα που χρησιμοποιείτε. Ακολουθήστε τις οδηγίες μέχρι να ολοκληρωθεί η πληρωμή σας.

#### <u>Σημειώσεις:</u>

\*Σημειώνεται ότι, δεν υπάρχει επιπρόσθετο κόστος για την χρήση της πιο πάνω μεθόδου πληρωμής.

\*Οι οδηγίες βρίσκονται αναρτημένες στην ιστοσελίδα της Αρχής στους πιο κάτω συνδέσμους <u>https://nba.gov.cy/epoptevomeni/teli/ και</u> <u>https://nba.gov.cy/epoptevomeni/dioikitiko-prostimo/</u>

\*Για περισσότερες πληροφορίες, επικοινωνήστε με το Τμήμα Οικονομικών Υπηρεσιών της Εθνικής Αρχής Στοιχημάτων στο τηλέφωνο 22881800.